ATM 申請重設網路銀行使用者代號、密碼及 SSL 密碼操作步驟

一、於 ATM 申請步驟:

(一)於本行 ATM 插入晶片金融卡後<sup>,</sup>請點選「申請與設定」→「申請重設網銀功能」→「申請重設網銀使用者代號」、「申請重設網銀使用者 密碼」或「申請重設網銀 SSL 密碼」<sup>。</sup>

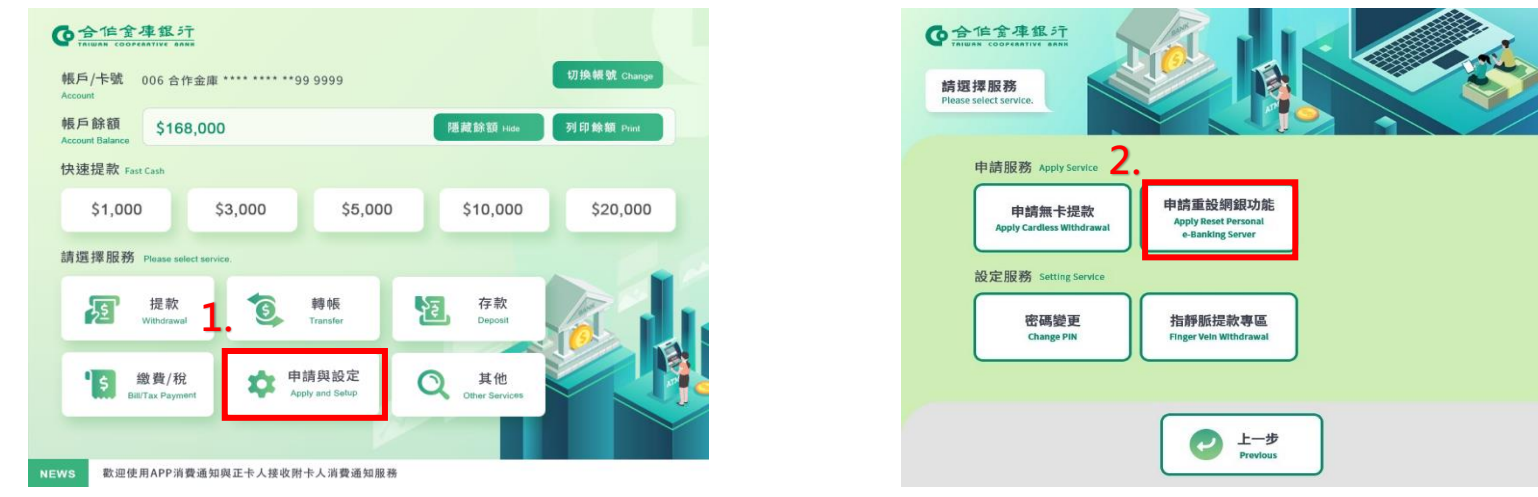

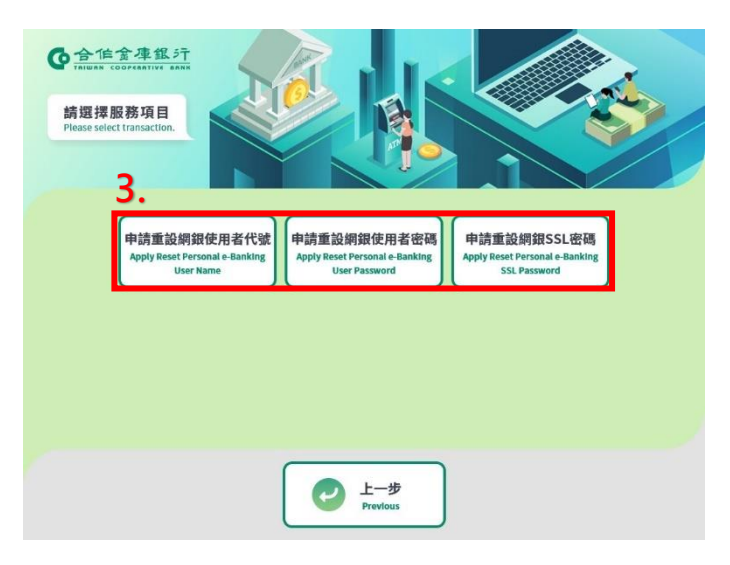

(二)請輸入西元出生年月日,並自行設定申請驗證碼。(請牢記申請驗證碼,以利於網路銀行進行後續變更事宜)。

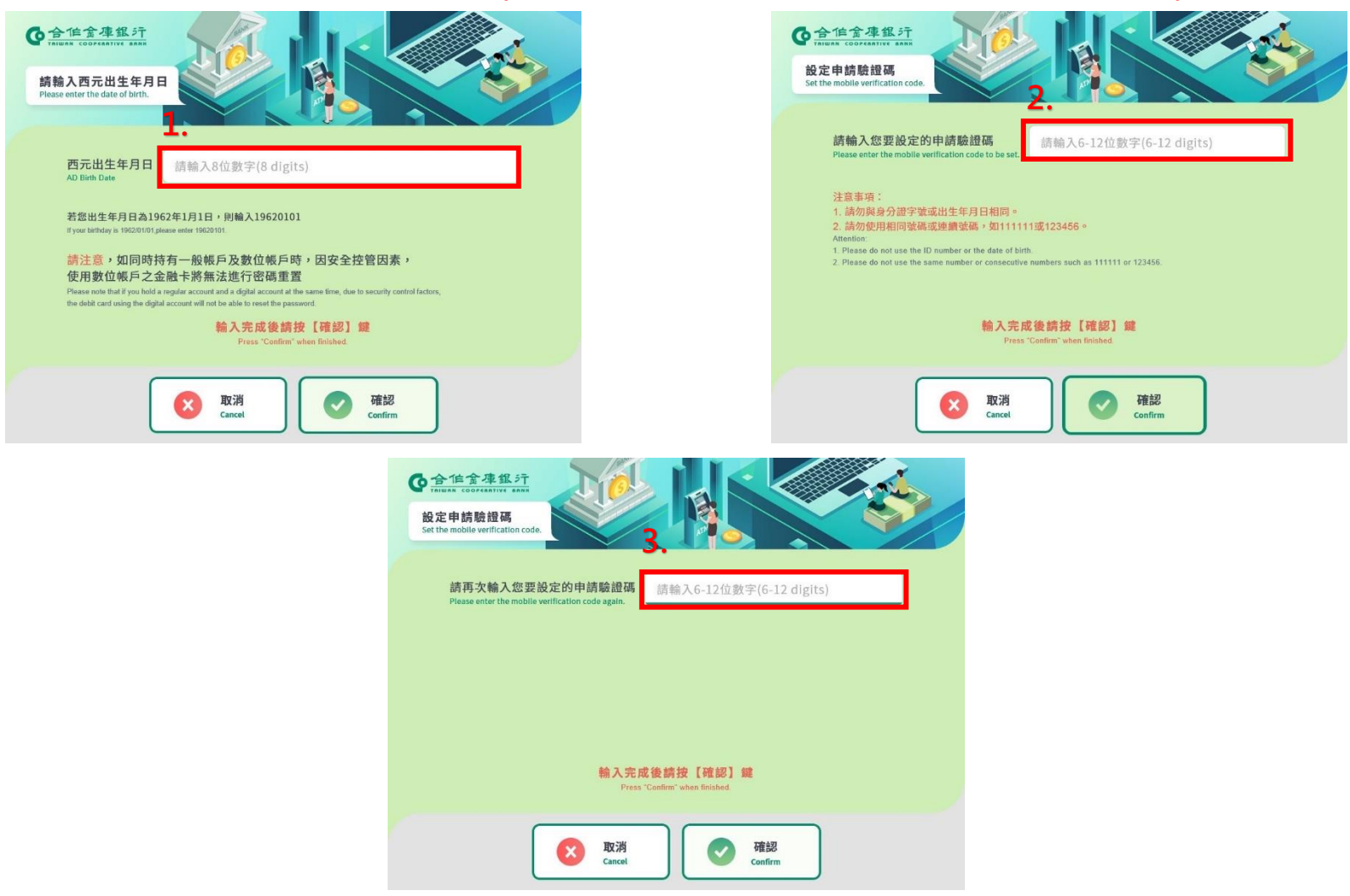

(三)完成上述 ATM 設定步驟後,即完成 ATM 交易,請依照 ATM 交易明細單或系統自動寄送之通知 Email 內容指引進行後續設定。

ATM 交易明細單:

| の含                                                                                                    | 作金月                   | E 銀 5千       |  |  |
|----------------------------------------------------------------------------------------------------|-----------------------|--------------|--|--|
| 自 動 櫃<br>ATM T                                                                                                    | 員機交易<br>RANSACTION RE | 明細單<br>CEIPT |  |  |
| 日期                                                                                                    | 時間                    | 機器代號         |  |  |
| 111/11/25<br>交易類別                                                                                                    | 17:28:22              | T0560106     |  |  |
| 重設網銀使用<br>持卡人帳                                                                                                    | 月者代號<br>號             | 交易序號         |  |  |
| 006 056022*<br>訊息代號 訊息                                                                                                    | **3600<br>氯代號說明       | 006 5194227  |  |  |
| 11.息代號 計息代號說明<br>000 正常(交易成功)<br>您已經完成【重設網銀使用著代號交易】<br>提醒您:尚須登入網路銀行完成申請程序。<br>請至本行網路銀行<br>https://cobank.tcb-bank.com.tw<br>點選「線上解鎖」按鈕,進行後續設定。<br>提醒您,逾次日24時未完成,本筆申請交易<br>將自動作廢。<br>屆時須請您重新操作本交易。<br>111/11/25 17:28:22 5194227 |                       |              |  |  |
| 謝謝惠顧,請                                                                                                    | 多利用合庫自重               | 力櫃員機。        |  |  |

<u>系統自動寄送之通知 Email:</u>

## 合作金庫網路銀行 ATM 重設網路銀行通知

## 親愛的客戶您好:

您已於 2022/11/25 17:28:25 利用本行
ATM完成【重設網銀使用者代號】交易。
請至本行網路銀行(https://cobank.tcb-bank.com.tw/)點選「線上解鎖」按鈕,進行後續設定。

提醒您:逾申請日隔日24時未完成設定, 本筆申請交易將自動作廢。屆時需請您重 新操作本交易。

\*本資料僅供參考,實際交易結果以本行系統為 準

\*請勿直接回覆此信,若有疑問請洽往來分行, 我們將儘速為您服務

合作金庫商業銀行 敬啟

合作金庫銀行 版權所有 © 2014 TCB BANK. All Rights Reserved.

二、於網路銀行申請步驟:

(一)網站路徑:個人網路銀行→使用者登入頁面→線上解鎖

| <b>O</b> | 合作金庫銀行<br>TAIWAN COOPERATIVE BANK<br>車回   雁家舌版   利家舌版 |      |      |          |   |
|----------|-------------------------------------------------------|------|------|----------|---|
|          |                                                       |      |      |          | ~ |
|          | ■ 使用者登入                                               |      |      |          |   |
|          | 身分證號碼或統一編號                                            |      |      | ک<br>ا   |   |
|          | 使用者代號/網路連線代號                                          |      |      |          |   |
|          | 使用者密碼                                                 |      |      |          |   |
|          | 圖形驗證碼                                                 |      |      | HEN7DF C |   |
|          | 請選擇快速登入功能                                             |      |      | ~        |   |
|          |                                                       |      | 登入   |          |   |
|          |                                                       |      |      |          |   |
|          | (QA)                                                  | Q    | ම    | <b>.</b> |   |
|          | 常見問題                                                  | 環境檢核 | 線上解鎖 | 網銀開戶     |   |
|          | 99                                                    |      |      | 99       |   |

(二)選擇解鎖種類及驗證機制,並輸入相關資料及申請驗證碼後,即完成設定,相關步驟如下:

1.重設網銀使用者代號:

| ▶ 合作全本组行 │個人網路銀行                                                         |                      |    | ▲ 信金車銀行 │ 個人網路銀行 |
|--------------------------------------------------------------------------|----------------------|----|------------------|
| 線上解鎖                                                                     |                      |    |                  |
| 解鎖種類                                                                     | 身分證字號/統一編號           | 線」 | 上解鎖              |
| 使用者代號 / 網路建線代號變史 🛛 🗸                                                     | T122540920           | 交易 | 見結果如下。           |
| 重設連線代號                                                                   | 確認連線代號               |    |                  |
| •••••                                                                    | •••••                |    |                  |
| 請選擇驗證機制                                                                  | * ATM自訂驗證碼           |    |                  |
| ATM驗證 ~                                                                  | 147258369            |    |                  |
|                                                                          |                      |    | 使用者代號變更 : 設定成功!  |
| <ul> <li>說明:</li> <li>1. 長度限6-16位英數字。</li> </ul>                         |                      |    |                  |
| <ol> <li>2. 不可設定與統一編號、身份證字號、帳號</li> <li>3. 不可設相同的英數字、連續英文字或連號</li> </ol> | 及登入密碼相同。<br>數字(連6位)。 |    | 關閉               |
| 開閉                                                                       | 重設                   | ·  |                  |

## 2.重設網銀使用者密碼:

| 線上解鎖                                                                                                    |                                        |
|----------------------------------------------------------------------------------------------------|----------------------------------------|
| 解鎖種類                                                                                                    | 身分證字號/統一編號                             |
| 使用者密碼變更 >                                                                                                    | T122540920                             |
| 重設連線密碼                                                                                                    | 確認重設連線密碼                               |
| •••••                                                                                                    | •••••                                  |
| 請選擇驗證機制                                                                                                    | * ATM自訂驗證碼                             |
| ATM驗證 ~                                                                                                    | 147258369                              |
|                                                                                                    |                                        |
| <ul> <li>說明:</li> <li>1.長度限6-12位英數字混合,至少包含2位</li> <li>2.不可設定與統一編號/身份證字號、使</li> <li>3.不可使用相同的英數字、連續英文字或;</li> </ul> | 2英文字,且區分大小寫。<br>用者代號、SSL密碼相同。<br>連號數字。 |

重設

關閉

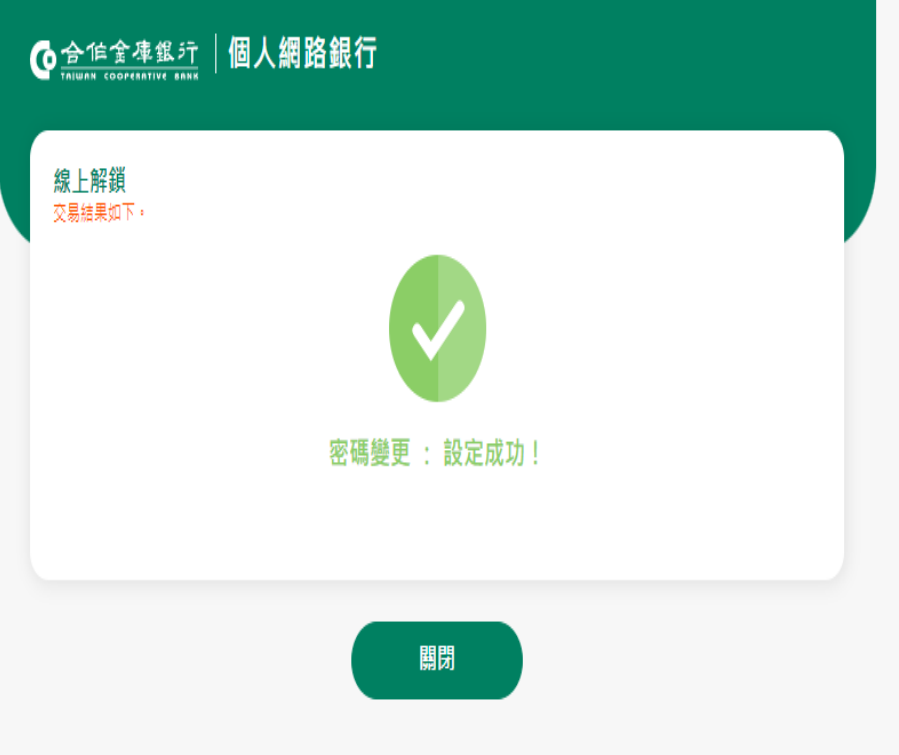

6

## 3.重設網銀 SSL 密碼:

|                                                                                                  | 含佢金凖銀汀│個人網路銀行      |             |              |  |
|--------------------------------------------------------------------------------------------------|--------------------|-------------|--------------|--|
|                                                                                                  | 線上解鎖               |             |              |  |
|                                                                                                  | 解鎖種類               | 身分證字號/統一編號  |              |  |
|                                                                                                  | SSL轉帳密碼變更 ~        | T122540920  | 線上解鎖         |  |
|                                                                                                  | 重設SSL轉帳密碼          | 確認重設SSL轉帳密碼 | 交易結果如下。      |  |
|                                                                                                  | ••••••             | •••••       |              |  |
|                                                                                                  | 請選擇驗證機制            | * ATM自訂驗證碼  |              |  |
|                                                                                                  | ATM驗證 ~            | 147258369   |              |  |
|                                                                                                  |                    |             | 密碼變更 : 設定成功! |  |
| ● 說明:                                                                                            |                    |             |              |  |
| <ol> <li>1. 長度限6-16位英數混合, 全少包含2位英文字, 且區分大小寫。</li> <li>2. 不可頗身分換字號/統一編號、使田老代號及使田老密碼相同。</li> </ol> |                    |             |              |  |
| 3. 不可使用相同的英數字、連續英文字或連號數字。                                                                        |                    |             |              |  |
|                                                                                                  | 4. 變更密碼不可跟前一次密碼相同。 |             |              |  |
|                                                                                                  | 開閉                 | 重設          | 關閉           |  |